.

| 初回ログイン | (仮パスワードでログインする場合)                                                                                                    |                       |               |                   |               |     |
|--------|----------------------------------------------------------------------------------------------------|-----------------------|---------------|-------------------|---------------|-----|
|        | 弊社の購買システム(資材)にユーザ情報が登録された場合や<br>パスワードが不明で「パスワード初期化」を実施した場合、約10分程度で仮パスワードを<br>当マニュアルでは、仮パスワードメールを受信後、本パスワードを登録し、購買システム | お知<br>へ資 <sup>;</sup> | らせする<br>材) にロ | メールが届き<br>ダインする方: | ます。<br>まを説明しる | ます。 |
|        |                                                                                                    |                       |               |                   |               |     |
|        | 自動送信メール 旭化成グルーブ購買システムログイン仮パスワード発行のご連絡                                                                                 | _                     |               |                   |               |     |
|        | 8                                                                                                    |                       | ∽ 返信          | ≪) 全員に返信          | → 転送          |     |
|        |                                                                                                    |                       |               |                   |               |     |
|        |                                                                                                    |                       |               |                   |               |     |
|        | 様                                                                                                    |                       |               |                   |               |     |
|        | 旭化成グループ購買システムログイン仮パスワード発行のご連絡                                                                                         |                       |               |                   |               |     |
|        | 拝啓、貴社益々御清祥の段、大慶に存じます。                                                                                                 |                       |               |                   |               |     |
|        | 旭化成グループ購買システムログインのための仮パスワードを発行しました。                                                                                   |                       |               |                   |               |     |
|        | パスワード登録変更画面にてパスワードの再登録をして頂きますようお願い申し上げます。                                                                             |                       |               |                   |               |     |
|        | 様                                                                                                    |                       |               |                   |               |     |
|        | ID:                                                                                                    |                       |               |                   |               |     |
|        | 仮パスワード:                                                                                                    |                       |               |                   |               |     |
|        | ※仮パスワードの有効期限は発行から24時間です。経過しますと無効となりますので、                                                                              |                       |               |                   |               |     |
|        | 再度パスワード初期化から発行をお願いします。                                                                                                |                       |               |                   |               |     |
|        | ※バスワードの管理は厳重にお願いします。                                                                                                  |                       |               |                   |               |     |
|        | 下記URLから弊社ホームページに仮パスワードでログインし、パスワードの変更を行ってくだ                                                                           | さい。                   |               |                   |               |     |

| Asahi <b>KASEI</b>                       |  |
|------------------------------------------|--|
| <b>旭化成グループ購買システム にログインします。</b><br>WEB取引用 |  |
| メールアトレス パスワード                            |  |
| ログイン パスワード初期化                            |  |
|                                          |  |
|                                          |  |

ログイン 画面 メールアドレス欄に、仮パスワードメールを受信したアドレスを、 パスワード欄に、仮パスワードメール内に記載の仮パスワードを貼り付け、ログインボタンをクリックします。

※ログイン時のご注意点※ ①メールを受信したメールアドレスでのみ、システムにログインすることができます。 受信したメールアドレスでログインをお試しされているか、ご確認ください。

| ②仮パスワードの設定誤りで、 | 、ログインできない/アカウントがロックされるケースが多く  | 、発生しています。 |
|----------------|-------------------------------|-----------|
| メール本文に記載の仮パス   | 、ワードをコピー後、一度メモ帳等に貼り付け         |           |
| 正しくコピーされているかる  | <b>)確認の上、パスワード欄に設定してください。</b> |           |

| Asahi <b>KASEI</b>                                                          |
|-----------------------------------------------------------------------------|
| <mark>旭化成グループ購買システム にログインします。</mark><br>WEB取引用<br>sample@torihikigaisha.com |
| ログイン パスワード初期化                                                               |

| ▶ <u>開&lt;</u>                     |                           | ▶ 取引先 花子 さん 🐴 ホーム @ ヘルプ ① ログアウ |
|------------------------------------|---------------------------|--------------------------------|
| ▲閉じる                               |                           | 2020/07/16 16:18:5             |
| パスワード変更                            |                           |                                |
|                                    |                           |                                |
| 戻る実行                               |                           |                                |
| メールアドレス                            | sample@torihikigaisha.com |                                |
| 利用者名称                              | 取引先 花子                    |                                |
| 旧パスワード                             | •••••                     |                                |
| 新パスワード                             | •••••                     |                                |
| 新パスワード(確認用)                        | •••••                     |                                |
| <b>戻る 実行</b><br>GJSNXX0103:パスワード変更 |                           |                                |
| <u>.</u>                           |                           |                                |
|                                    |                           |                                |
| GJSNXX0103:パスワード変更                 |                           |                                |

本パスワードご登録後、システムをご利用いただけるようになります。

| ^ |
|---|
|   |
|   |
|   |
|   |
|   |
|   |
|   |